# Керівництво Користувача Програмного Забезпечення

#### ДЛЯ ВІДСТЕЖЕННЯ ТА НАДАННЯ ЗВІТНОСТІ НЕОБХІДНО

Будь ласка, ознайомтесь з інструкцією користування до початку експлуатації системи. QuikTrak забезпечує ефективний і простий в управлінні інтерфейс веб-відстеження, а даний посібник користувача містить всю інформацію, необхідну для ефективної роботи системи.

Так як ми постійно працюємо над модернізацією системи і впровадженням додаткових функцій, будь ласка, стежте за останніми оновленнями. Якщо у вас є пропозиції, надсилайте нам по електронній пошті support@quiktrakukraine.com

Керівництво і співробітники компанії QuikTrak бажають Вам гарного користування системою!

## ДОСТУП ДО ОНЛАЙН ПОРТАЛУ

Виконайте наступні дії для отримання доступу до інтернет-порталу:

- Відкрийте нове вікно у веб-браузері.
- Введіть <u>http://quiktrakukraine.com/</u> в адресний рядок.

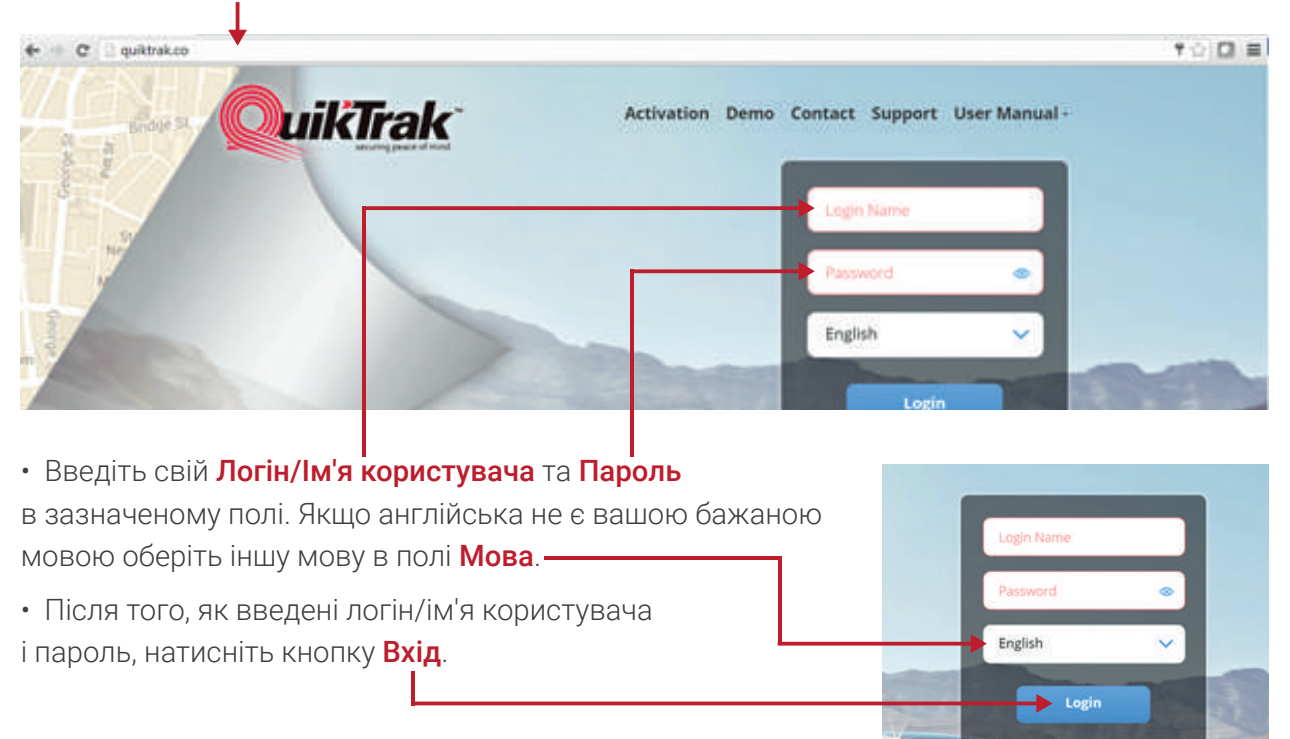

Після того, як ви увійшли до онлайн порталу, на головному екрані автоматично відображатиметься інформація про відстеження активу в режимі реального часу.

#### Сторінка Активів

На даному екрані можна виконувати наступні функції:

• Переглянути інформацію про ваш актив, а також місця розташування активу в режимі реального часу,

- Переглянути відтворення історії руху активу,
- Змінити відомості про актив,
- Встановити максимальну швидкість,
- Відкрити актив в індивідуальному вікні відстеження,
- Збільшити і зменшити масштаб мапи,
- Відобразити назви активів на мапі,
- Розгорнути мапу,
- Змінити параметри мапи.

#### КОРИСНІ ПОРАДИ:

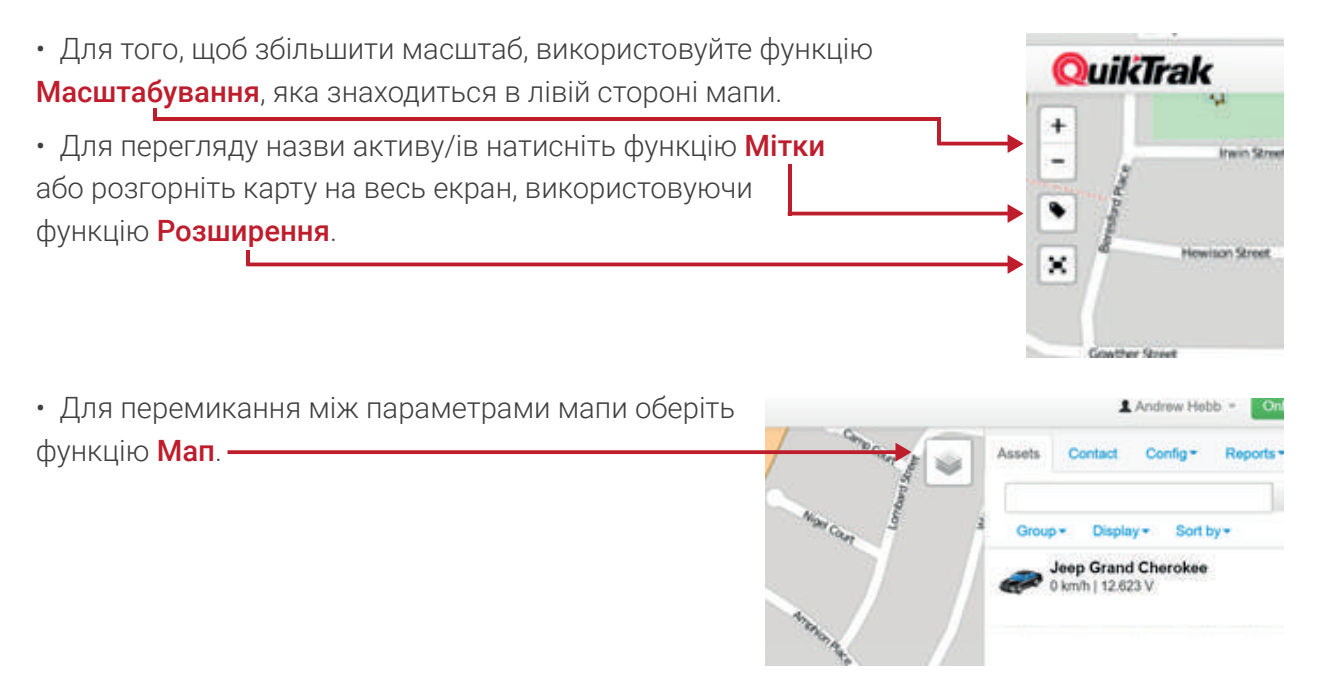

#### ПЕРЕГЛЯД ВІДСТЕЖЕННЯ АКТИВІВ В РЕЖИМІ РЕАЛЬНОГО ЧАСУ

Натисніть Назву активу, яка знаходиться в лівій частині екрану. Це дозволить збільшити зображення активу.

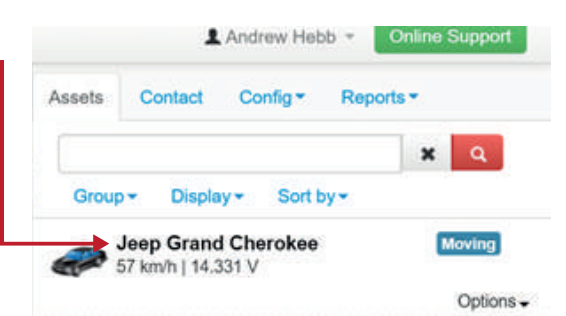

2. Актив буде рухатися вздовж екрану, так як він постійно оновлюється. Інтервали оновлення визначаються в залежності від руху транспортних засобів. Інформаційне вікно надасть **Інформацію** про стан активу і деталі його руху.

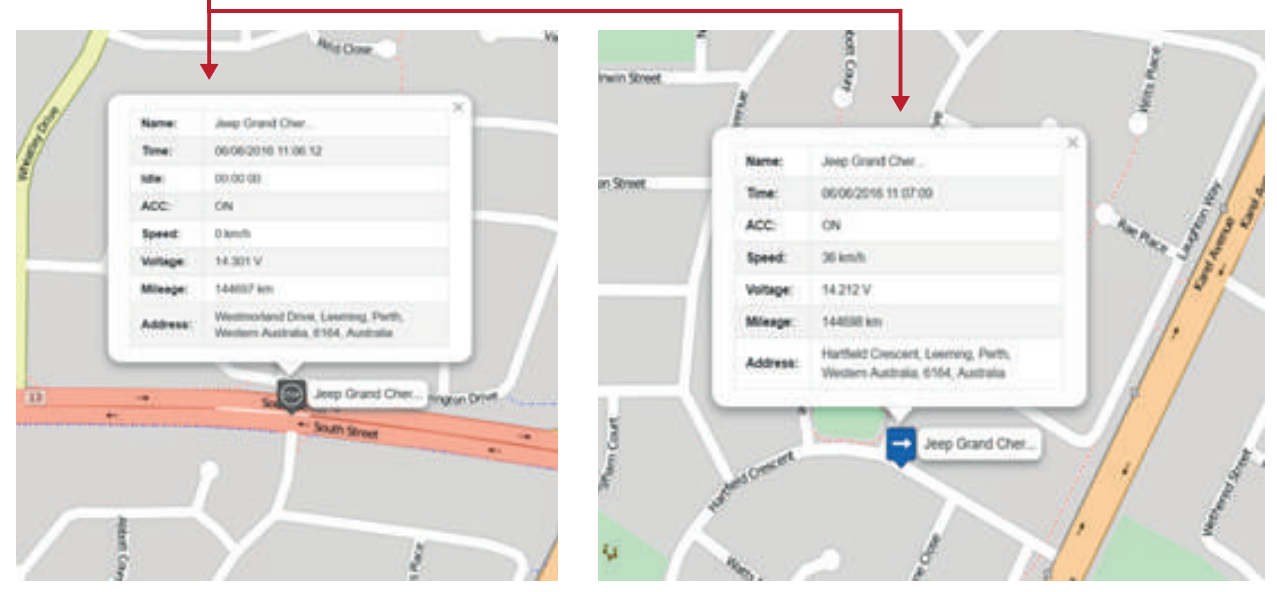

Якщо ви бажаєте, переключатися між кількома активами, це можливо простим натисканням на назву активу, як зазначено в пункті 1.

## ПЕРЕГЛЯД ІСТОРІЇ РУХУ АКТИВУ

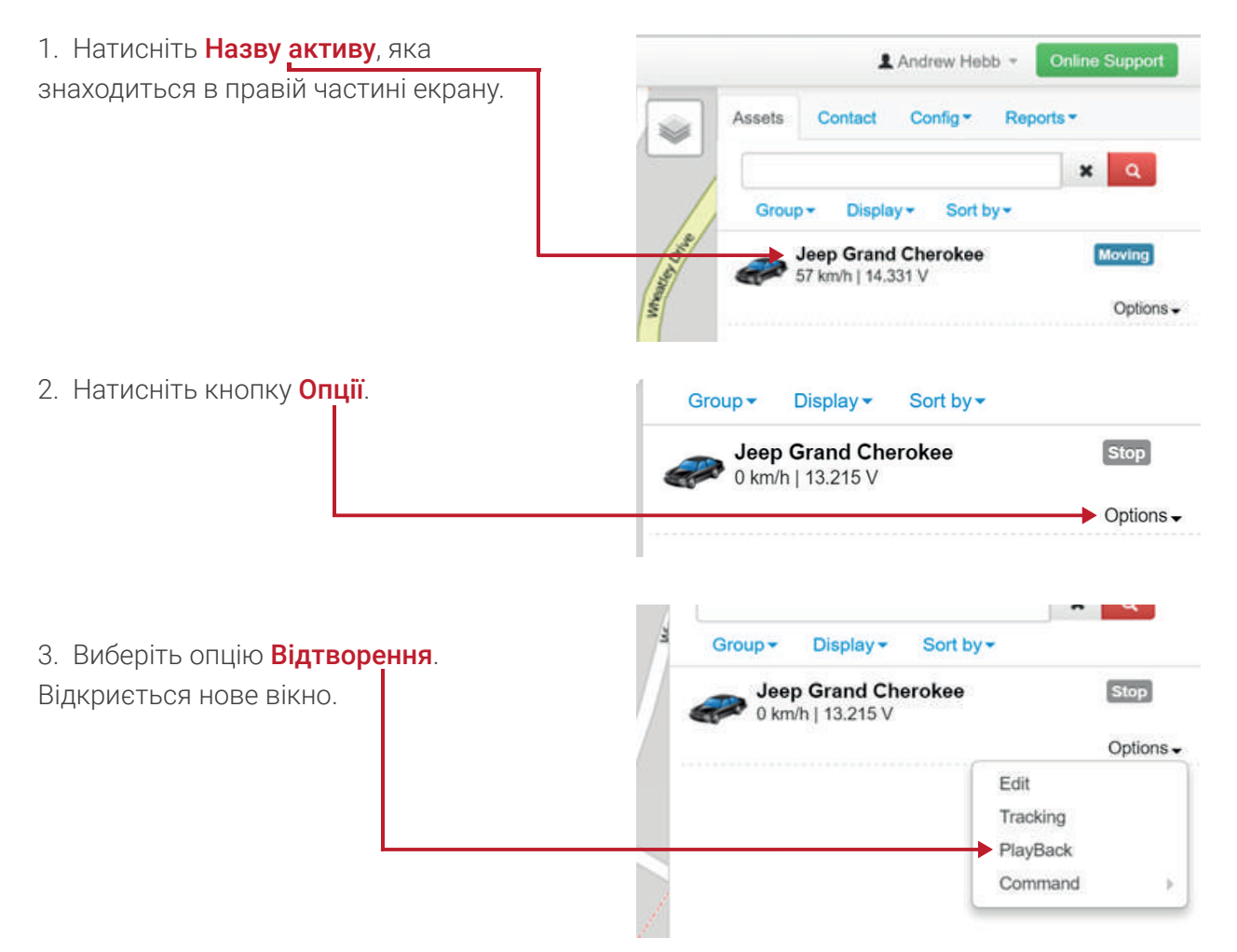

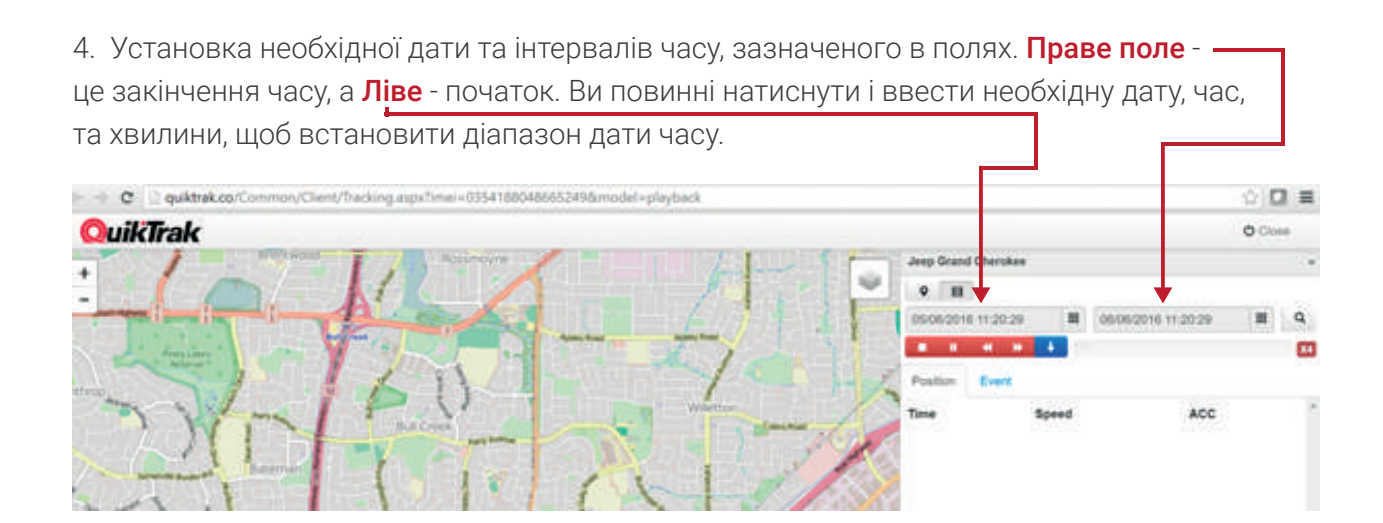

5. Після того, як відповідні терміни були встановлені натисніть кнопку **Пошуку** в правому кутку сторінки, щоб запросити відтворення.

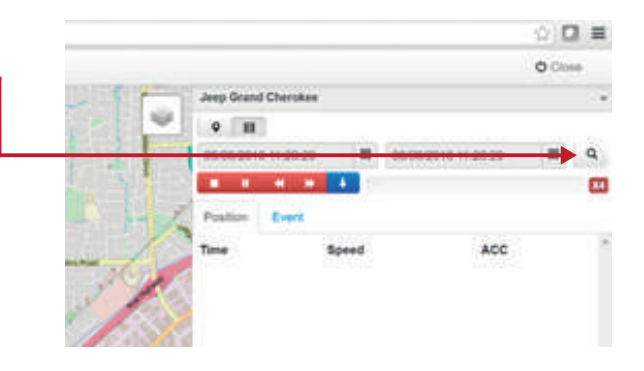

6. Після завершення завантаження **Звітів** про кожне оновлення (в правій стороні сторінки) **Маршрут** буле відображатися на мапі

| Numer of the second second sec | 10101042004200    |                     | O Clinke |
|----------------------------------------------------------------------------------------------------|-------------------|---------------------|----------|
| Wetward Are                                                                                                    | Grand Cherokee    |                     |          |
|                                                                                                    | B                 |                     |          |
|                                                                                                    | 6/2016 11:20:29 # | 06/06/2016 11:20:29 | E Q      |
| Arous Conte Conte                                                                                                    | <b>F H H </b>     |                     | 2.4      |
| Province Continue Province Province Pro | ation Event       |                     |          |
| Seaward Brailing The Suthern Rose                                                                                                    |                   | Speed               | ACC      |
|                                                                                                    | 26/2016 12:08:17  | 36 km/h             | ON       |
|                                                                                                    | 06/2016 12:08:33  | 27 km/h             | ON       |
| Parment 050                                                                                                    | 06/2016 12:09:09  | 26 km/h             | ON       |
|                                                                                                    | 06/2016 12:09:29  | 17 km/h             | ON       |
| Lane Same                                                                                                    | 35/2016 12:10:03  | 20 km/h             | ON       |
| 050                                                                                                    | 0/2016 12:10:40   | 15 km/h             | ON       |
| Annual Protection (1990)                                                                                                    | 36/2016 12:11:17  | 3 km/h              | ON       |
| AND THE                                                                                                    | 36/2016 12:23:04  | 12 km/h             | ON       |
| ana Taka                                                                                                    | 06/2016 12:24:18  | 23 km/h             | ON       |
| Aust 050                                                                                                    | 6/2016 12:24:28   | 40 km/h             | ON       |
|                                                                                                    | 36/2016 12:24:34  | 60 km/h             | ON       |
|                                                                                                    | 06/2016 12:25:36  | 19 kmh              | ON       |
| Madna Office AL                                                                                                    | 00/2016 12:26:04  | 78 km/h             | ON       |
| 050                                                                                                    | 36/2016 12:26:40  | 79 km/h             | ON       |
| Les                                                                                                    | 26/2016 12:26:52  | 84 km/h             | ON       |
| 050                                                                                                    | 00/2016 12:27:35  | 97 km/h             | ON       |

Для перегляду руху активу натисніть кнопку **Відтворити**. Це дозволить почати відтворення руху активу з першого оновлення.

| 19           | 05/06/1     | 6 11 20 2  | 9   | = | 06/06/2016 11:20:29 | =   | • |
|--------------|-------------|------------|-----|---|---------------------|-----|---|
| Gotner       | • •         | - 46 - 1   | • • | 5 |                     |     | 1 |
| $\mathbb{N}$ | Position    | Event      |     |   |                     |     |   |
| 2            | Time        |            |     |   | Speed               | ACC |   |
| 2            | 05/06/2016  | 8 12:08:17 | 80. |   | 36 km/h             | ON  |   |
| $\leq$       | 05/06/2016  | 5 12:08:33 | 3   |   | 27 km/h             | ON  |   |
| Kel          | 05/06/2016  | 5 12:09:09 | 9   |   | 26 km/h             | ON  |   |
| X            | 05/06/2010  | 5 12:09:29 | 9   |   | 17 km/h             | ON  |   |
|              | 05/08/90 42 | 12-10-01   |     |   | 20 km/h             | ON  |   |

Можливо легко переглянути оновлення активу в певний час. Для цього натисніть на бажаний Час оновлення, потім на мапі за допомогою Інформаційного вікна буде відображатися розташування зі знімком руху активів у вказаний час.

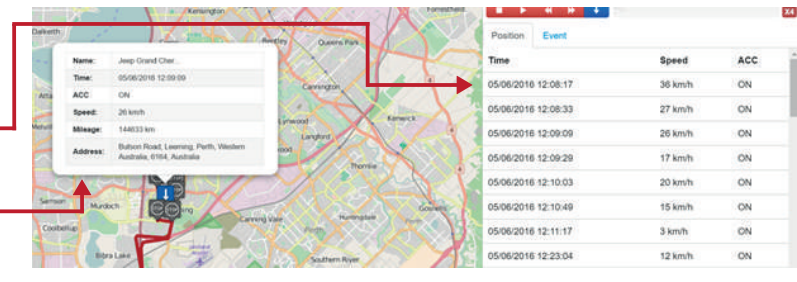

7. Щоб завантажити звіт в Excel форматі необхідно при відтворенні натиснути Синю кнопку завантаження.

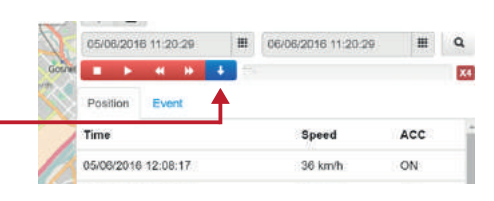

## ЯК РЕДАГУВАТИ ДАНІ ПРО АКТИВ

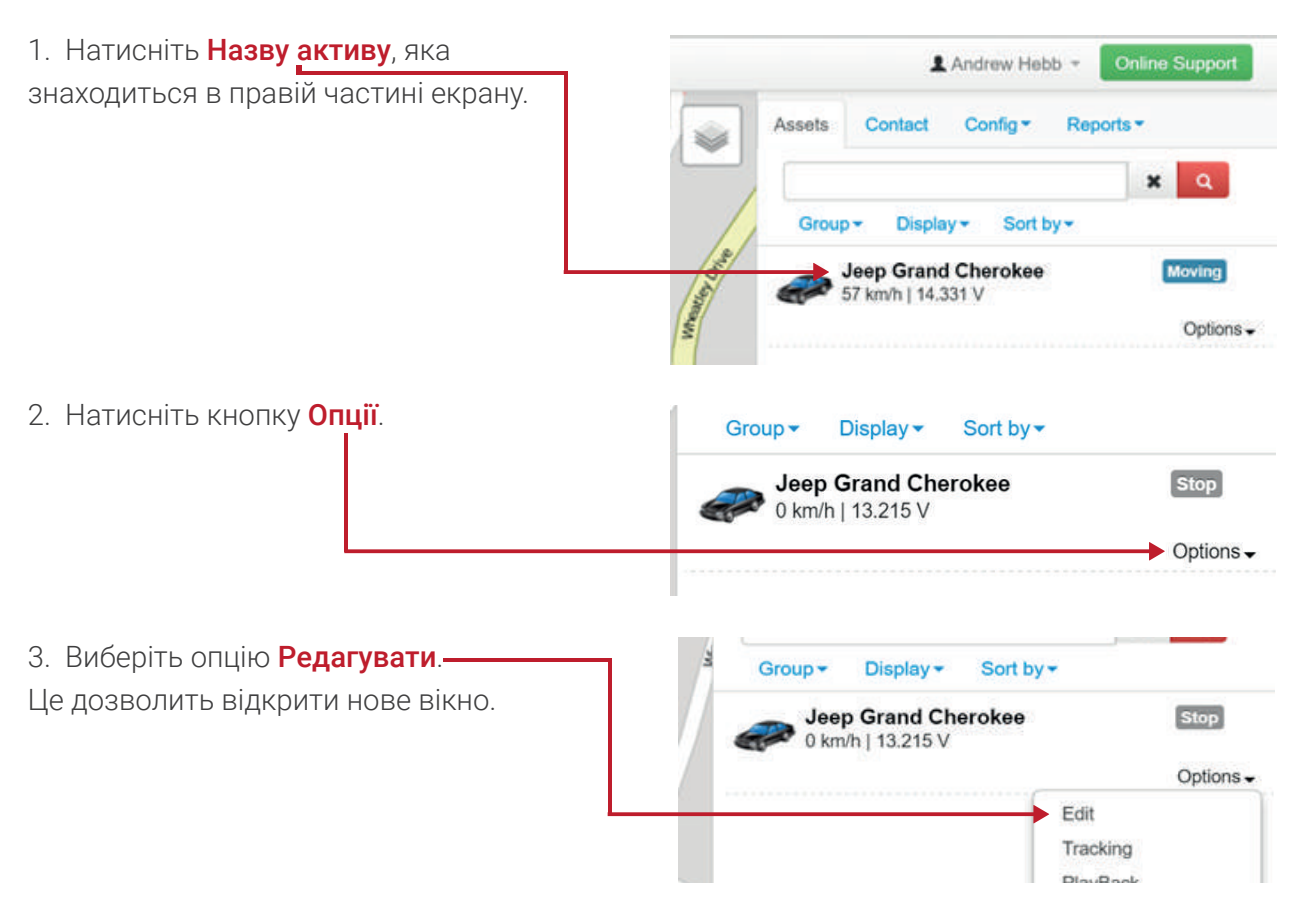

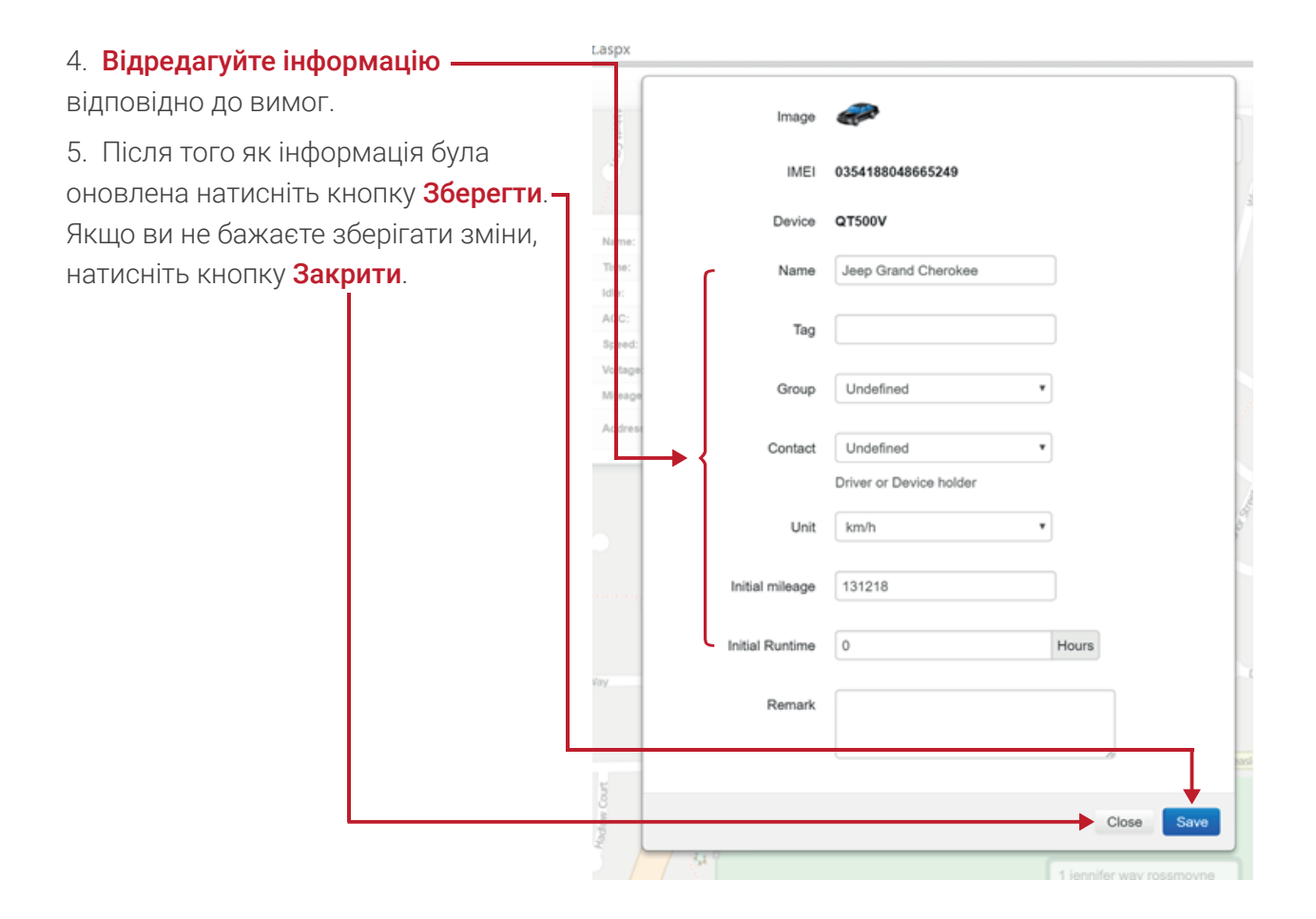

### ВСТАНОВЛЕННЯ ОБМЕЖЕННЯ МАКСИМАЛЬНОЇ ШВИДКОСТІ

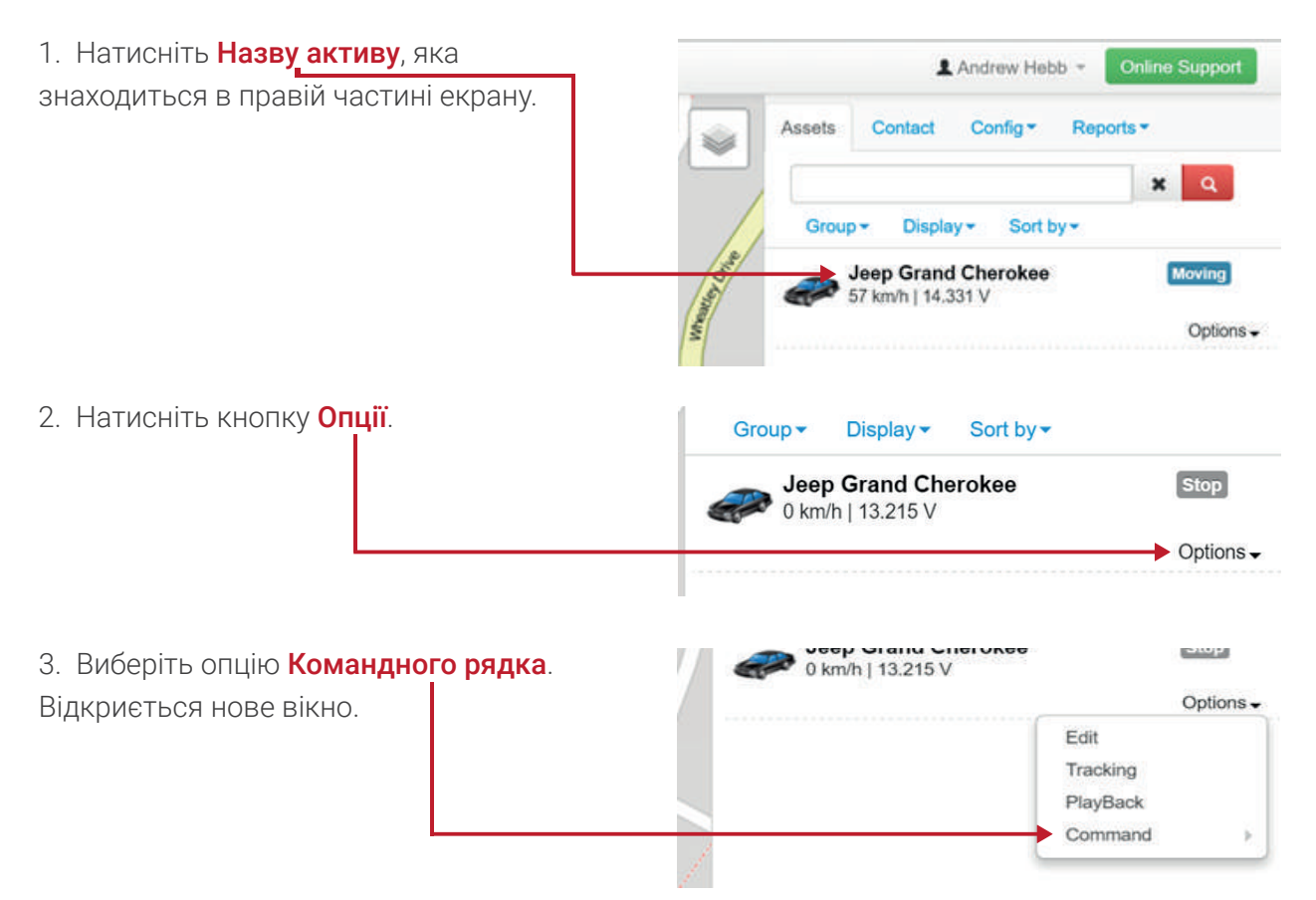

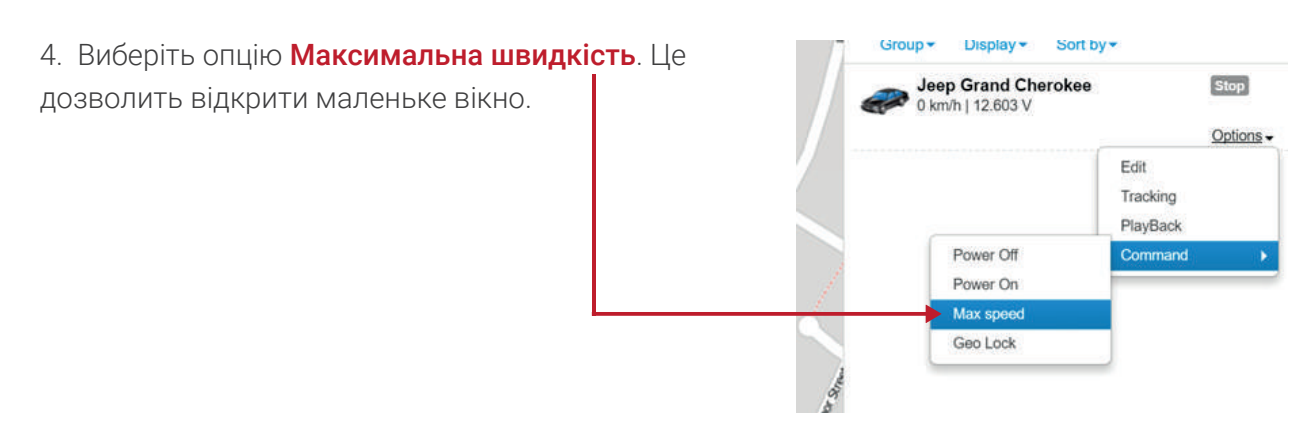

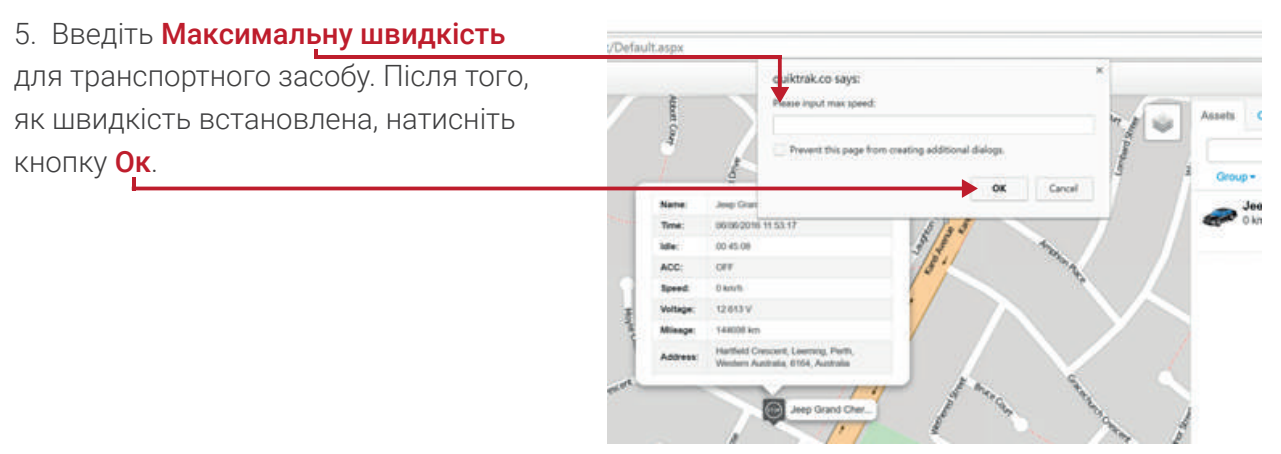

Примітка - налаштування отримання миттєвого повідомлення по електронній пошті в розділі Налаштування сигналу тривоги.

## ВІДКРИТТЯ ВІДОМОСТІ ПРО АКТИВИ В ПЕРЕХІДНОМУ ВІКНІ

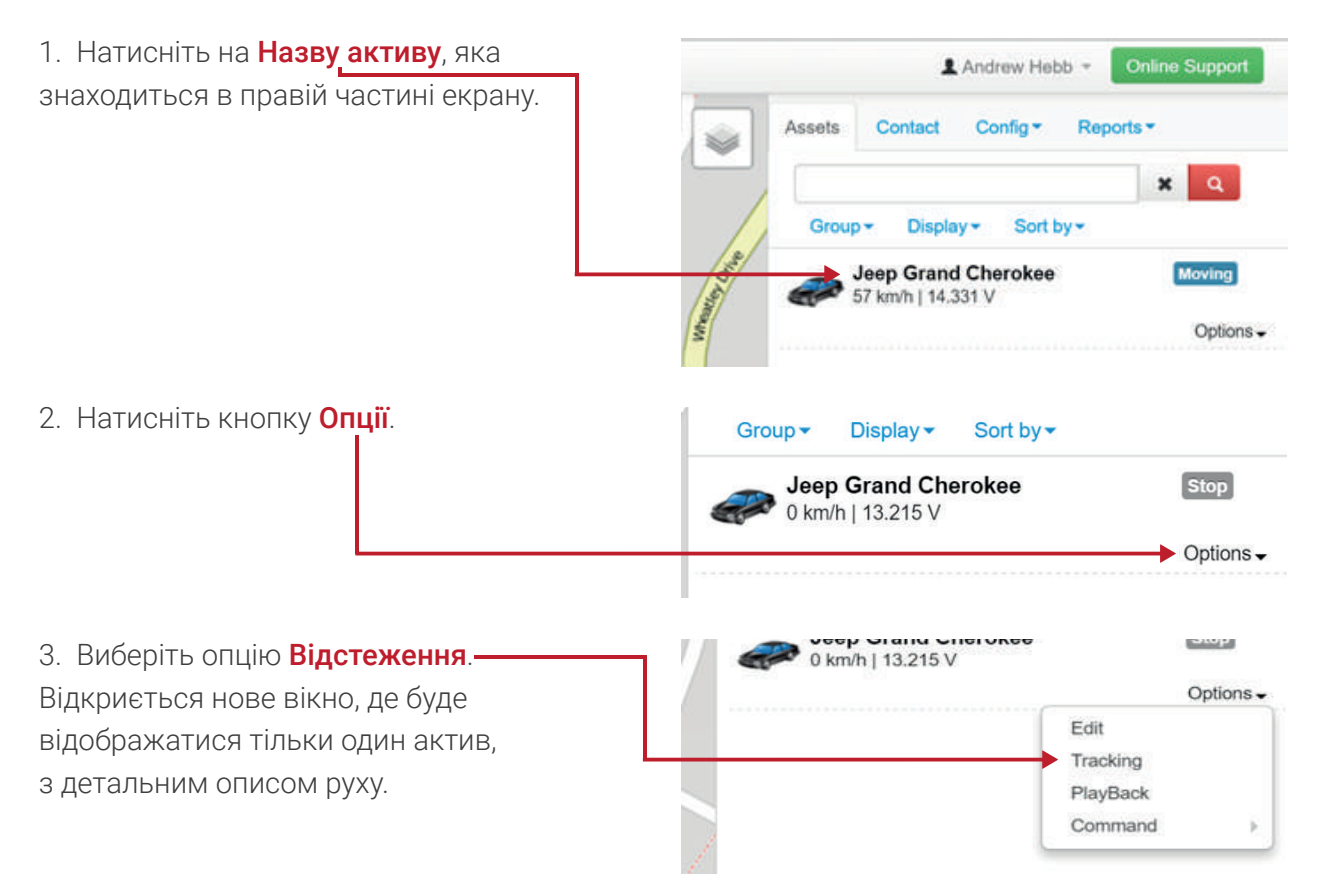

#### Контактна Сторінка

Для того, щоб отримати доступ до цієї сторінки виконайте наступні дії:

- 1. Увійдіть до свого акаунту,
- 2. Перейдіть на вкладку Контакти.

|       |        |           |            |      | <b>f</b> 🗘         |        | = |
|-------|--------|-----------|------------|------|--------------------|--------|---|
|       |        |           | Andrew Hel | ob - | Online S           | upport |   |
| an an | Assets | Contact   | Config -   | Rep  | oorts <del>•</del> |        |   |
|       | Add    | Sort by - |            |      |                    |        |   |
|       |        |           |            |      |                    |        |   |

На даній сторінці ви можете виконати наступні завдання:

- Додати новий контакт,
- Видалити контакт,
- Редагувати контактну інформацію,
- Переглянути всі контакти.

## ДОДАВАННЯ НОВОГО КОНТАКТУ

| 1. Натисніть кнопку Додати. |                |        |                      |            | <b>1</b> ☆ Ø =     |
|-----------------------------|----------------|--------|----------------------|------------|--------------------|
| Це відкриє нове вікно.      |                |        | 1                    | Andrew Hel | bb  Online Support |
|                             | and the second | Assets | Contact              | Config -   | Reports ▼          |
|                             |                | -> Add | Sort by <del>▼</del> |            |                    |
|                             |                |        |                      |            |                    |

| 4. <b>Введіть</b> необхідні дані.   | spx           |
|-------------------------------------|---------------|
| 5. Після того, як дані були додані, |               |
| натисніть кнопку Зберегти.          | First Name    |
|                                     | Last Name     |
|                                     | Mobile +61    |
|                                     | Telephone +61 |
|                                     | Email         |
|                                     | Address       |
|                                     | Save          |
|                                     |               |

# ВИДАЛЕННЯ КОНТАКТУ –

| <ol> <li>Натисніть кнопку Опції<br/>з ім'ям контаку, який потр<br/>видалити.</li> </ol> | і поруч<br>лібно | *     | Add   | Contact<br>Sort by- | Config • | Reports •                  | Options -        |
|-----------------------------------------------------------------------------------------|------------------|-------|-------|---------------------|----------|----------------------------|------------------|
| 2. Виберіть опцію <b>Видали</b>                                                         | іти.             | Ad    | ld Sc | ort by≁             |          |                            |                  |
|                                                                                         |                  | + sim | on    |                     |          | Position<br>Edit<br>Remove | <u>Options</u> • |

3. Підтвердіть, що бажаєте видалити контакт, натиснувши на кнопку **Видалити**.

| Are you sure? |               |
|---------------|---------------|
|               | Cancel Remove |

## РЕДАГУВАННЯ КОНТАКТНОЇ ІНФОРМАЦІЇ

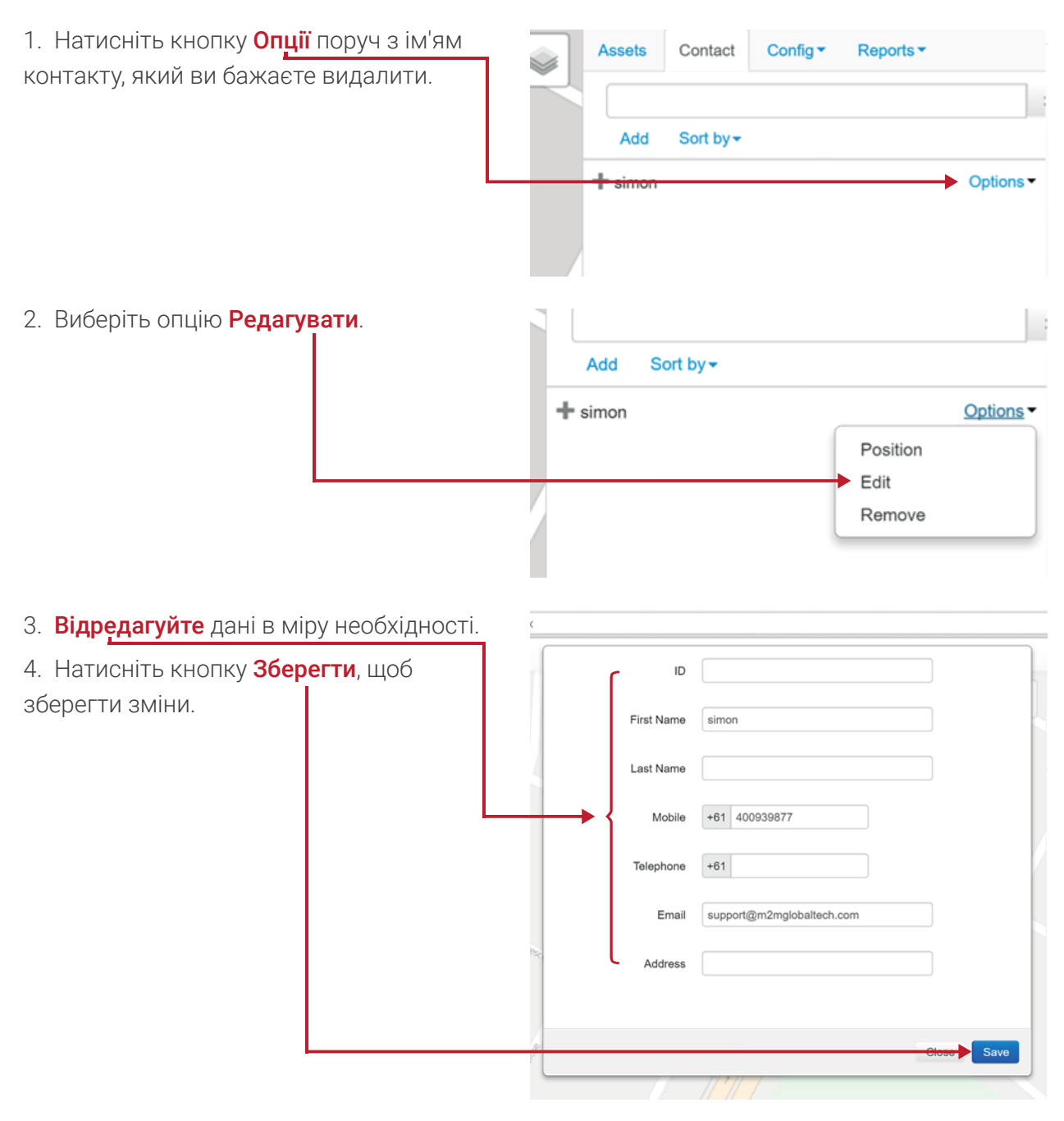

#### ПЕРЕГЛЯНУТИ ВСІ КОНТАКТИ

| Для перегляду всіх контактів виберіть | Assets  | Contact   | Config - | Reports - |           |
|---------------------------------------|---------|-----------|----------|-----------|-----------|
| вкладку <b>Контакти</b> .             | -       |           |          |           |           |
| Список контактів буде відображатися   |         |           |          |           |           |
| автоматично.                          | Add     | Sort by - |          |           |           |
|                                       | + simon |           |          |           | Options - |
|                                       |         |           |          |           |           |
|                                       |         |           |          |           |           |

#### Налаштування Точки Інтересу, Геозони та Сигналу тривоги

**Точка інтересу** - це місце розташування відображене на мапі, яке було позначене для забезпечення орієнтира. Це корисно для фізичних та юридичних осіб, щоб виділити офіси, робочі місця, клієнтів тощо.

Геозона – це конкретне місце розташування, яке встановлюється з метою повідомлення (по електронній пошті) клієнта у випадку, коли актив входить, або залишає визначене місце.

Сигнали тривоги – є кілька сигналів, які можуть бути налаштовані. Вони включають:

- сигнал тривоги про низький заряд батареї,
- сигнал тривоги роз'єднання батареї,
- SOS сигнал тривоги з примусу,
- сигналізація у випадку перевищення швидкості,
- вхід тривоги призначений для користувача.

#### ВСТАНОВЛЕННЯ ТОЧКИ ІНТЕРЕСУ (РОЗТАШУВАННЯ)

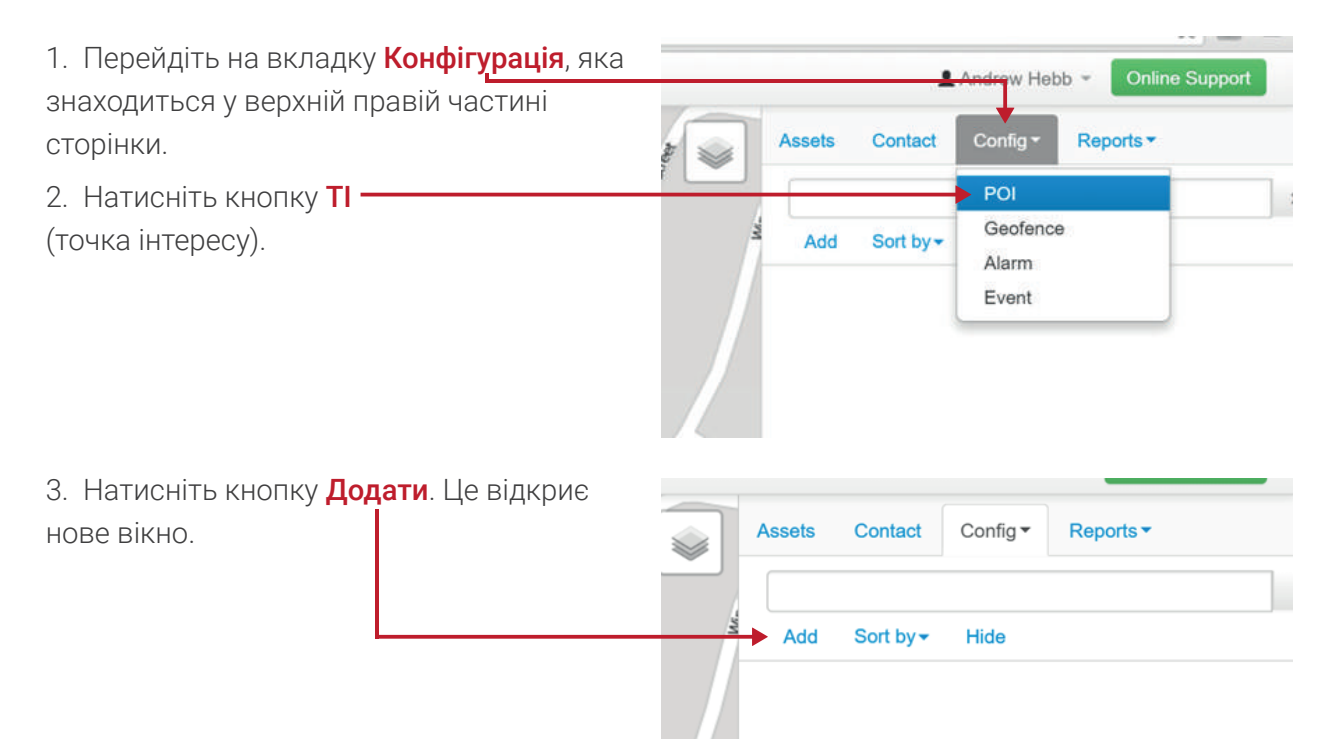

4. Введіть потрібну адресу в Полі пошуку, додайте всі зауваження та інші подробиці, які необхідні.

5. Після того, як обрали необхідну адресу та вірно зазначене розташування, натисніть кнопку **Зберегти**.

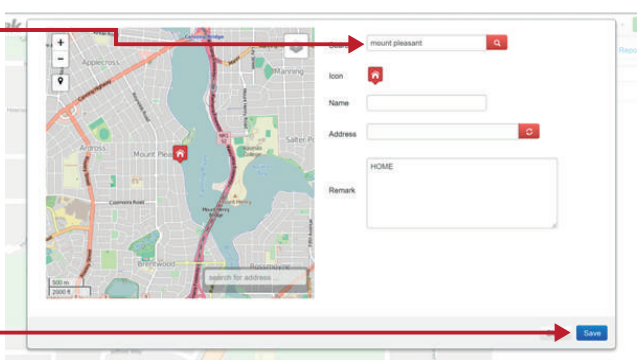

6. Всі точки інтересів будуть додані до Списку та будуть відображатися під час перевірки.

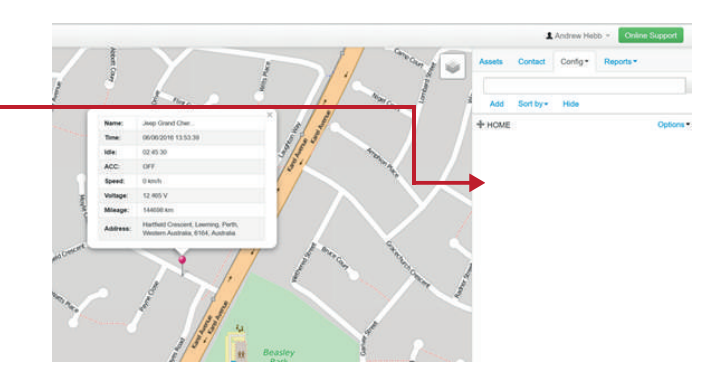

#### НАЛАШТУВАННЯ ГЕОЗОНИ

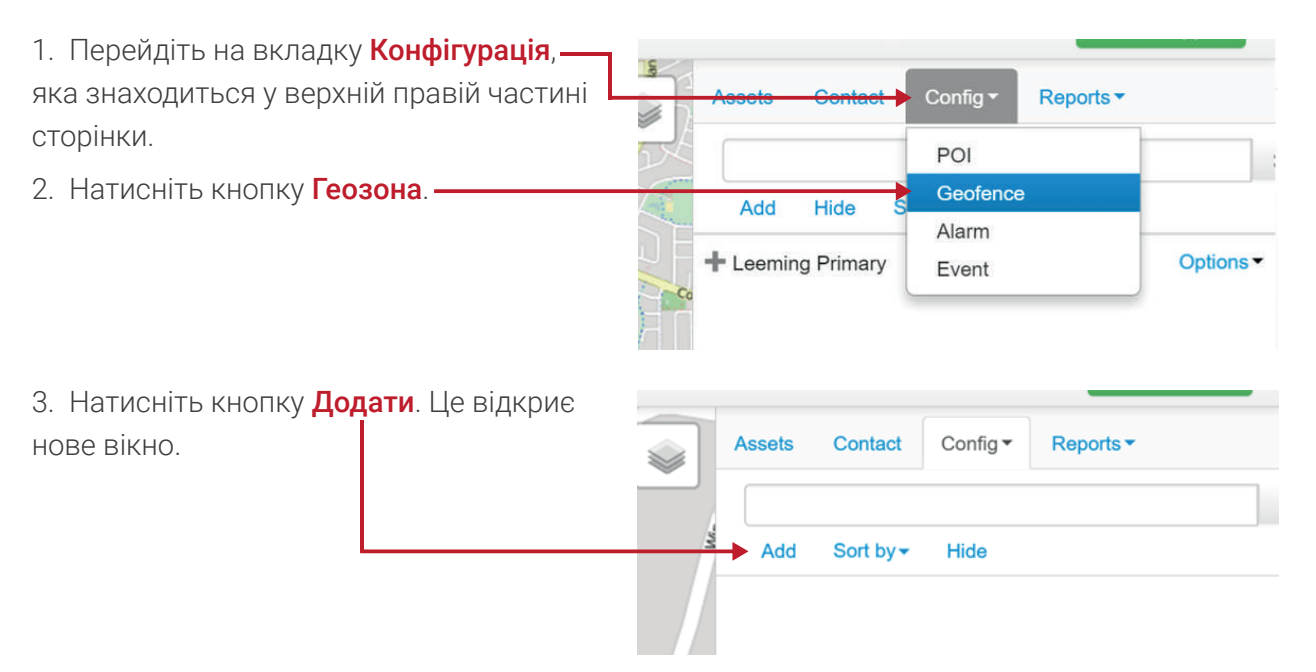

4. Введіть адресу в Полі пошуку та натисніть на кнопку Пошуку для пошуку адреси.

|          | Profile Timing | Assets Contact   |
|----------|----------------|------------------|
| 5 1 1 1  | Search         | LEEMING PRIMARY  |
| UNI, THE | Name           | Learning Prenary |
| The way  | Address        | G                |
| 1150 2   | Alarm Type     | III Into III Out |
|          | Delay          | 0 mins           |
|          | Activation     | 8                |
|          |                |                  |
|          | 1              |                  |
|          |                | Close Seve       |

5. Геозона - визначена клієнтом область (конкретне місце розташування), коли актив **Входить в** або **Виходить із** зони, після чого приходить повідомлення.

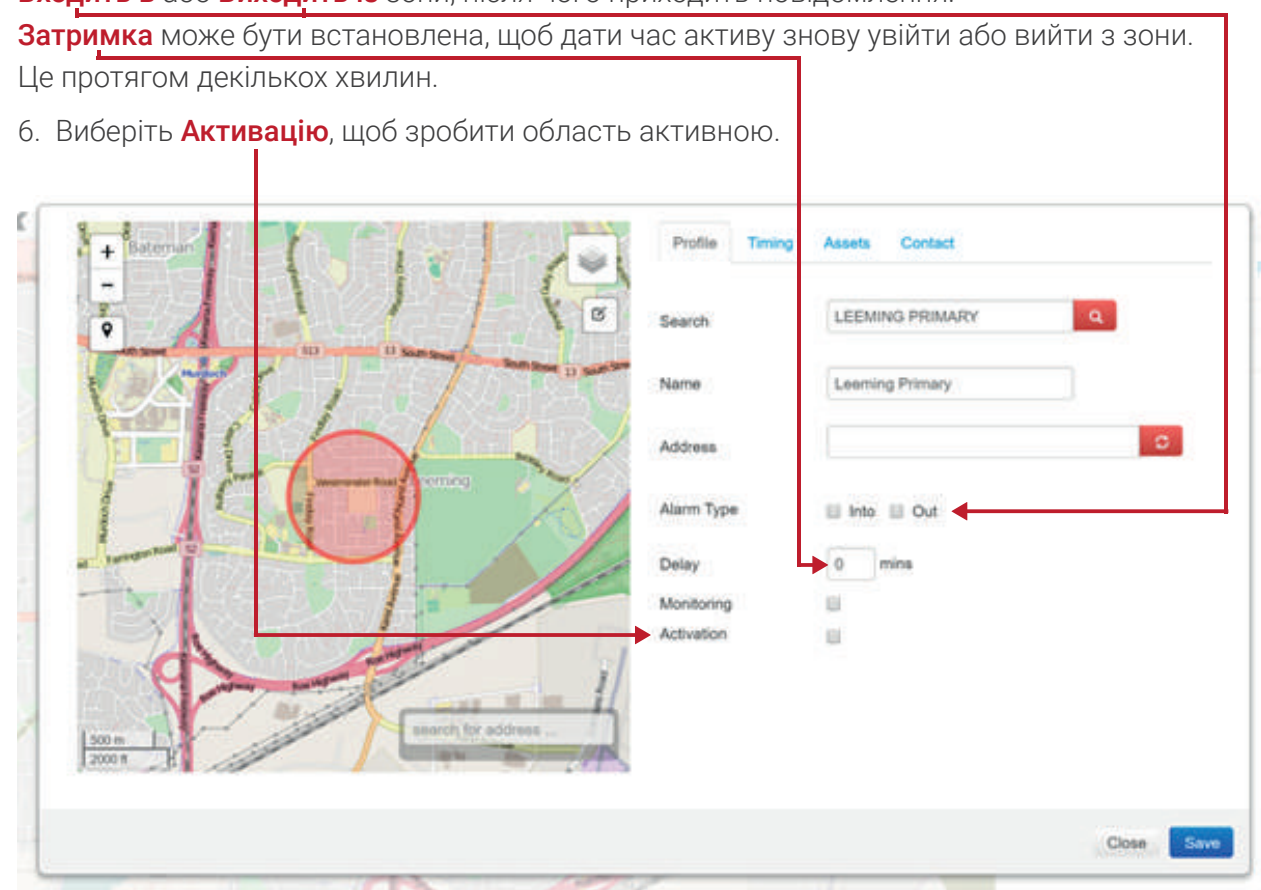

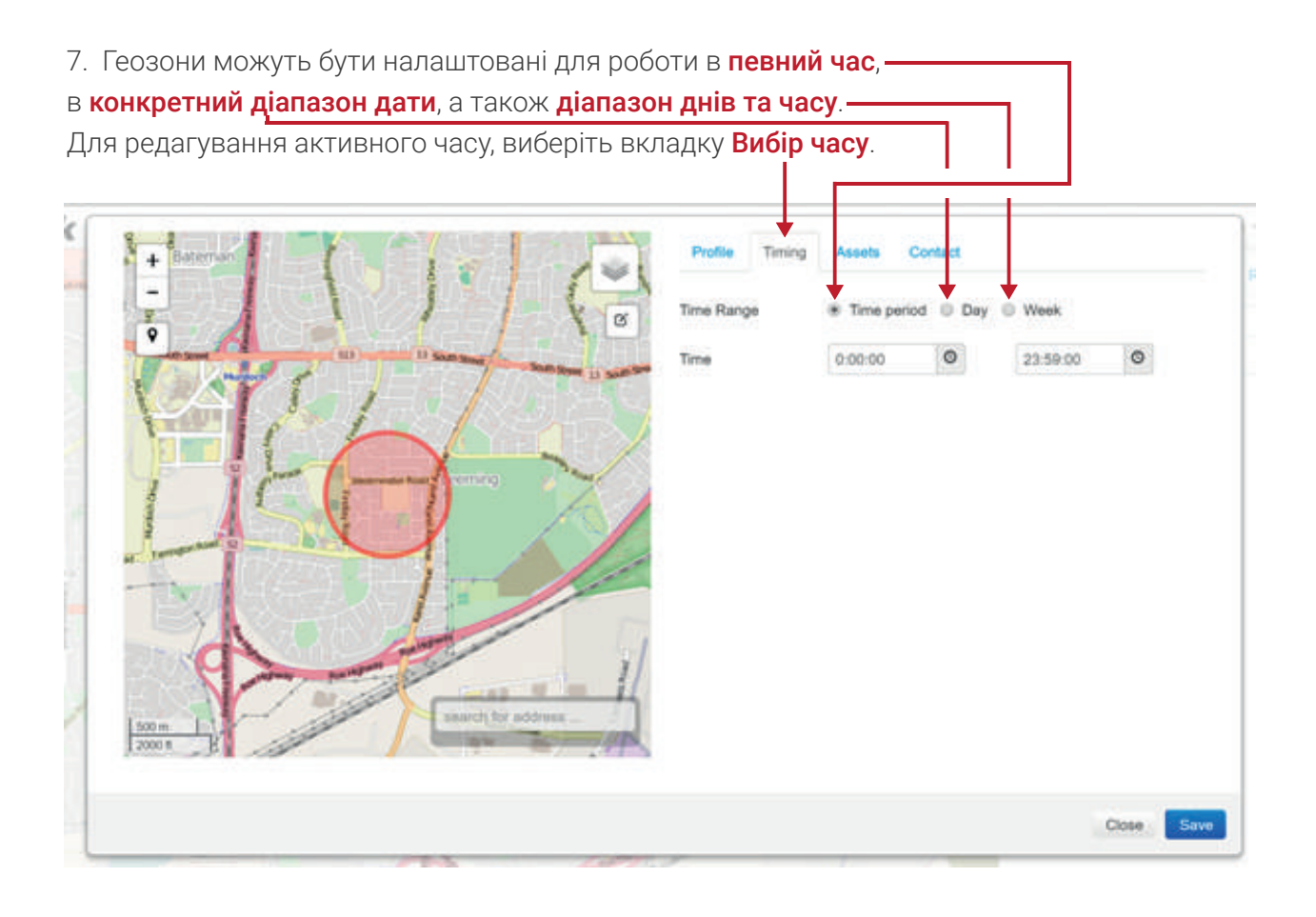

| 141                                                                                                    |                             |                                                                                                    |                                                                                                    | • • • • •                                                                                                    |                                                                                                    |                                                                                                    |
|----------------------------------------------------------------------------------------------------|-----------------------------|----------------------------------------------------------------------------------------------------|----------------------------------------------------------------------------------------------------|----------------------------------------------------------------------------------------------------|----------------------------------------------------------------------------------------------------|----------------------------------------------------------------------------------------------------|
|                                                                                                    | 0                           | Time Range                                                                                                    | © Tin                                                                                                    | ne period 🔹 Day                                                                                                    | y 🗢 Week                                                                                                    |                                                                                                    |
|                                                                                                    | 10                          | Date                                                                                                    | 05/06                                                                                                    | 6/2016                                                                                                    | III 07/06/2016                                                                                                    | ш                                                                                                    |
| YAY.                                                                                                    | $\mathcal{H}_{\mathcal{I}}$ | Time                                                                                                    | 0:00                                                                                                    | 00 00                                                                                                    | 23:59:00                                                                                                    | 0                                                                                                    |
|                                                                                                    |                             |                                                                                                    |                                                                                                    | -                                                                                                    |                                                                                                    | 1-                                                                                                    |
|                                                                                                    | Profile Timing              | Assets Co                                                                                                    | intact                                                                                                    |                                                                                                    |                                                                                                    | -                                                                                                    |
| 11-4                                                                                                    | Time Range                  | Time period                                                                                                    | © Day                                                                                                    | * Week                                                                                                    |                                                                                                    |                                                                                                    |
| D San Deal Property lines to an                                                                                 | E Sunday                    | 0.00.00                                                                                                    | 0                                                                                                    | 23:50:50                                                                                                    | 0                                                                                                    |                                                                                                    |
|                                                                                                    | E Monday                    | 0.00.00                                                                                                    | 0                                                                                                    | 23:59:59                                                                                                    | o                                                                                                    |                                                                                                    |
|                                                                                                    | E Tuesday                   | 0:00:00                                                                                                    | 0                                                                                                    | 23:59:50                                                                                                    | 0                                                                                                    |                                                                                                    |
|                                                                                                    | U Wednesday                 | 0.00.00                                                                                                    | O                                                                                                    | 23:59:59                                                                                                    | o                                                                                                    |                                                                                                    |
| the second second second second second second second second second second second second second second second se | Thursday                    | 0:00:00                                                                                                    | 0                                                                                                    | 23:59:59                                                                                                    | 0                                                                                                    |                                                                                                    |
|                                                                                                    | E Friday                    | 0.00.00                                                                                                    | 0                                                                                                    | 23:59:50                                                                                                    | 0                                                                                                    |                                                                                                    |
|                                                                                                    | 🗌 Saturday                  | 0:00:00                                                                                                    | 0                                                                                                    | 23:50:59                                                                                                    | 0                                                                                                    |                                                                                                    |
| search for address                                                                                              | 5                           |                                                                                                    |                                                                                                    |                                                                                                    |                                                                                                    |                                                                                                    |
|                                                                                                    |                             | Potte Tring<br>Trie Range<br>Sunday<br>Sunday<br>Sunday<br>Sunday<br>Sunday<br>Sunday<br>Sunday<br>Sunday<br>Sunday<br>Sunday<br>Sunday<br>Sunday<br>Sunday<br>Sunday<br>Sunday<br>Sunday<br>Sunday<br>Sunday<br>Sunday | Tree<br>Profile Trining Assets C<br>Tree Range<br>Sunday<br>Sunday<br>Sunday<br>Sunday<br>Truesday<br>Sunday<br>Sunday<br>Truesday<br>Sunday<br>Sunday<br>Sunday<br>Truesday<br>Sunday<br>Sund | Potie       Tming       Assets       Contact         Image       Image       Image       Image       Image         Image       Image       Image       Image       Image         Image       Image       Image       Image       Image         Image       Image       Image       Image       Image         Image       Image       Image       Image       Image         Image       Image       Image       Image       Image         Image       Image       Image       Image       Image       Image         Image       Image | Image: Control       0000       0         Profile       Timing       Asses       Control         Time Range       • Time period       Day       Week         Sunday       • Time sange       2359:59         Ox000       • 0       2359:59         Ox000       • 0       2359:59         Ox000       • 0       0         Thursday       • 0000       • 0         Saturday       • 0000       • 0         Ox000       • 0       0         Ox000       • 0       0 | Image: Control       0000       0       0.000       0       0.000         Image: Control       Image: Control       Image: Con |

8. Для вибору активації геозон виберіть вкладку Активи.

| Profile Timing Assets Contact                 |   |
|-----------------------------------------------|---|
| Select All Remove All<br>Perth Installer Test | s |

9. Щоб додати отримання сигналу тривоги до бажаного контакту, необхідно поставити галочку у **Чекбоксі**. Для збереження змін натисніть кнопку **Зберегти**.

| Frome firming Asso |           |                    |
|--------------------|-----------|--------------------|
| Name 🗢             | SMS ¢     | Email 🗢            |
| + Quiktrak Demos   | 8         | sales@m2mglobaltec |
| + Simon            | 400932043 | 0                  |
|                    |           |                    |
|                    |           |                    |

1

## ВСТАНОВЛЕННЯ СИГНАЛІВ ТРИВОГИ

Примітка - Усі сигнали тривоги встановлюються в однаковому форматі, тільки 4-й крок відрізняється.

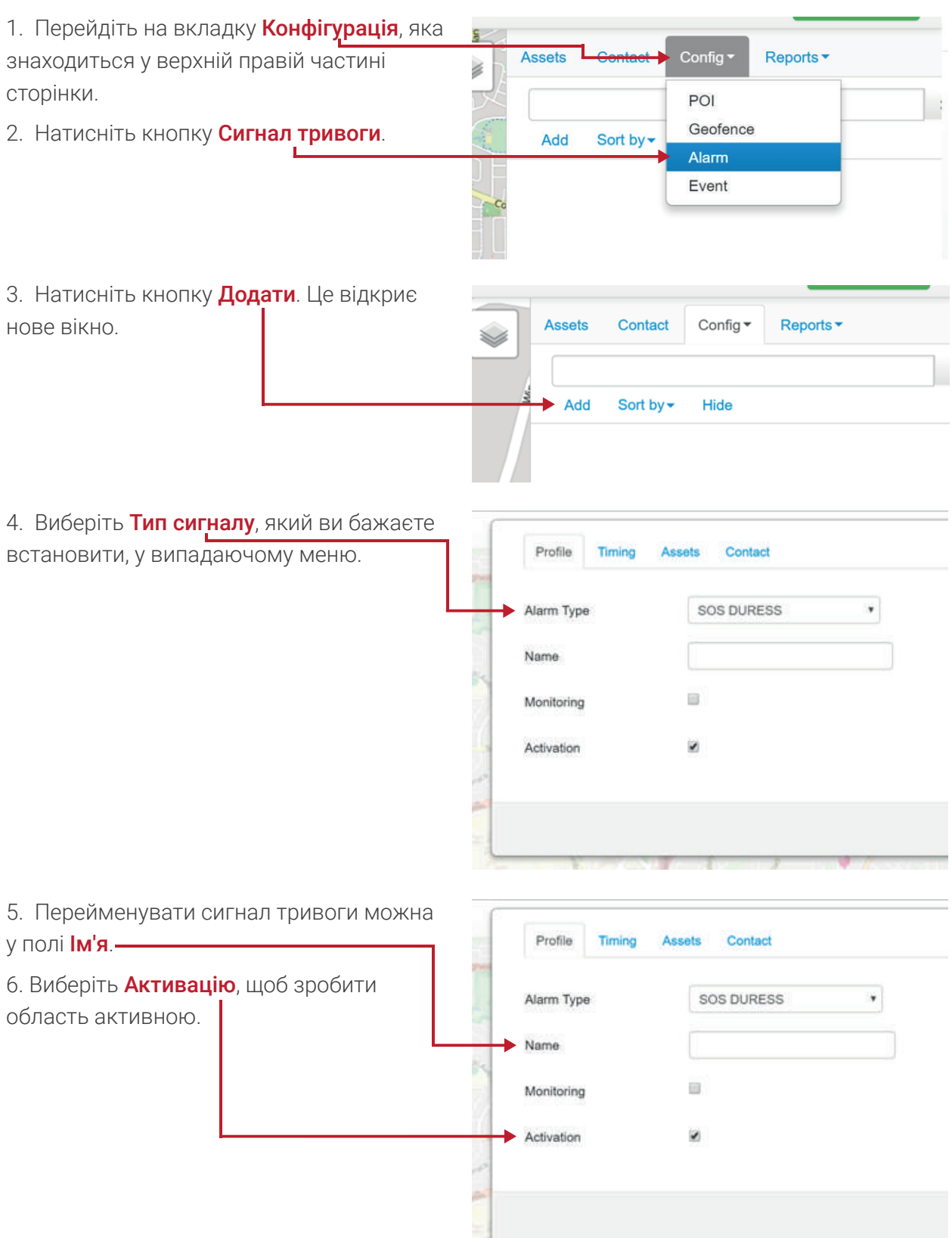

| актив    | ного часу,                        |             | 7 [   |      |          |   |         |        |
|----------|-----------------------------------|-------------|-------|------|----------|---|---------|--------|
| натис    | ніть <b>Вибір часу</b> .<br> <br> |             |       |      |          |   |         |        |
| ſ        | Profile Timing                    | Assets Co   | ntact |      |          |   |         |        |
| a tagant | Time Range                        | Time period | Day   | Week |          |   |         | Com    |
| -        | Time                              | 0:00:00     | 0     |      | 23:59:59 | O |         | Sort b |
| 100      |                                   |             |       |      |          |   |         | _      |
|          |                                   |             |       |      |          |   | Close S | ave    |

| Диіапазон дати | 6         |                |              |             |           |   |            |           |
|----------------|-----------|----------------|--------------|-------------|-----------|---|------------|-----------|
|                | 122       | Profile Timing | Assets       | Contact     |           |   |            | -         |
|                | ing party | Time Range     | 😑 Time peri  | 🔹 🖲 Day 💿 W | /eek      |   |            |           |
|                | 2         | Date           | 06/06/2016   | ш           | 07/06/201 | 5 | ш          | Sor       |
|                | 100       | Time           | 0:00:00      | 0           | 23:59:59  | 0 |            |           |
| Ліапарон лиів  | L         | X 71           | 1            | 1 1         | 1 1       |   | CIOSE      | ave       |
| діапазон днів  |           |                | 11           |             |           |   |            |           |
| та часу        | 1.14      | Profile Timing | Assets (     | Contact     |           |   |            | Contact   |
|                |           | Time Range     | C Time perio | d 😌 De      | oek       |   |            |           |
|                | 1         | Sunday         | 0:00:00      | O           | 23:59:59  | O |            | Sort by - |
|                | 1 miles   | Monday         | 0:00:00      | 0           | 23:59:59  | 0 |            |           |
|                |           | 🔲 Tuesday      | 0:00:00      | 0           | 23:59:59  | 0 |            |           |
|                |           | Wednesday      | 0:00:00      | 0           | 23:59:59  | 0 |            |           |
|                |           | 🔲 Thursday     | 0:00:00      | 0           | 23:59:59  | 0 |            |           |
|                | a treat   | 🔡 Friday       | 0:00:00      | 0           | 23:59:59  | 0 |            |           |
|                | -         | Saturday       | 0:00:00      | 0           | 23:59:59  | 0 |            |           |
|                | -         |                |              |             |           |   | 12         |           |
|                |           |                |              |             |           |   | Close Save |           |

8. Щоб підключити актив до сигналу тривоги, виберіть вкладку

Активи. У списку, навпроти необхідного активу, поставте галочку у Чекбоксі.

| Profile Timing      | ct     |  |  |
|---------------------|--------|--|--|
| Select All Remov    | ve All |  |  |
| Perth Installer Tes | it ┥   |  |  |

| Profile Timing Asse | ots Contact |                    |
|---------------------|-------------|--------------------|
| Name 🗢              | sms ≑       | Email 🗢            |
| + Quiktrak Demos    | 8           | sales@m2mglobaltec |
| + Simon             | 400932043   | 0                  |

#### Створення Звітів

Примітка - Усі звіти встановлюються у тому ж форматі, тільки 2-й крок відрізняється.

- 1. Виберіть вкладку Звіти.-
- 2. Виберіть відповідний Звіт.

аку Звіти. відний Звіт. Assets Contact Config Reports Reports ( Group CoverView Run Time Activity Geofence Alarms OBD Idling Fuel

На даній сторінці ви можете виконати наступні завдання :

- Огляд- надає миттєвий знімок загальних даних за бажаний період.
- Тривалість надає інформацію про час включення і виключення пристрою, їх тривалість і загальну кількість годин роботи.
- Активність надає інформацію про рух, розташування і тривалість.
- Геозони надає інформацію про геозони: час порушення, місце і тривалість.
- Сигнали тривоги забезпечують час, місце і тип сигналу тривоги.
- БД забезпечує бортову діагностику (БД), дані доступні для пристрою від автомобіля (Звертаємо увагу, для цього потрібно БД пристрій).

• Холостий хід – забезпечує час, місце розташування і період простою активів (тільки якщо аксесуар включений).

• Паливо – забезпечує середню витрату палива автомобіля (це доступно тільки для пристроїв БД і FUELWATCH).

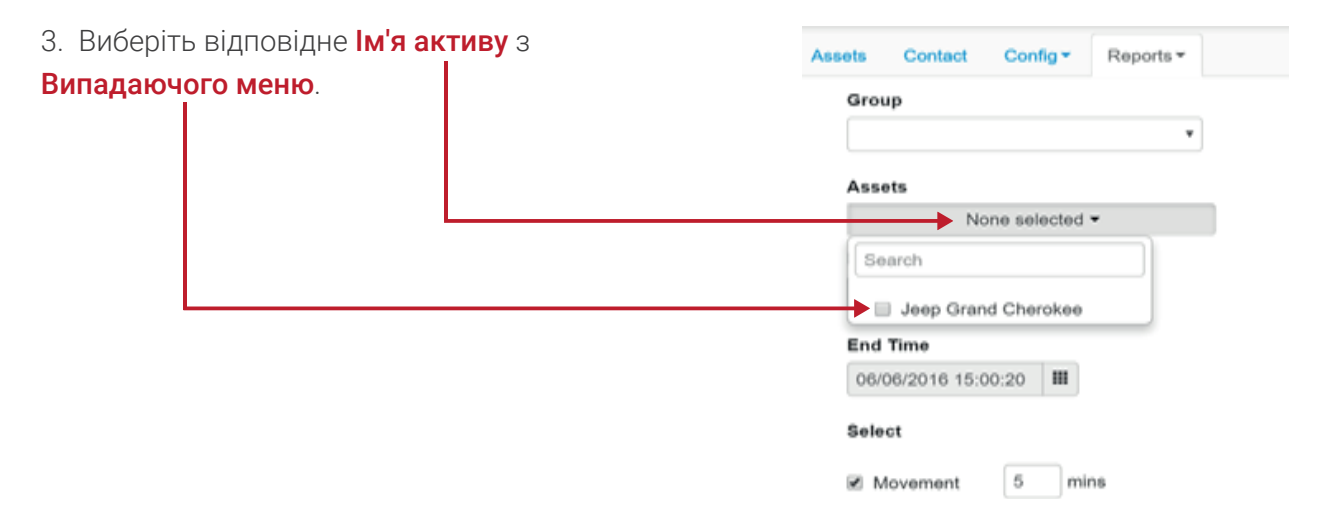

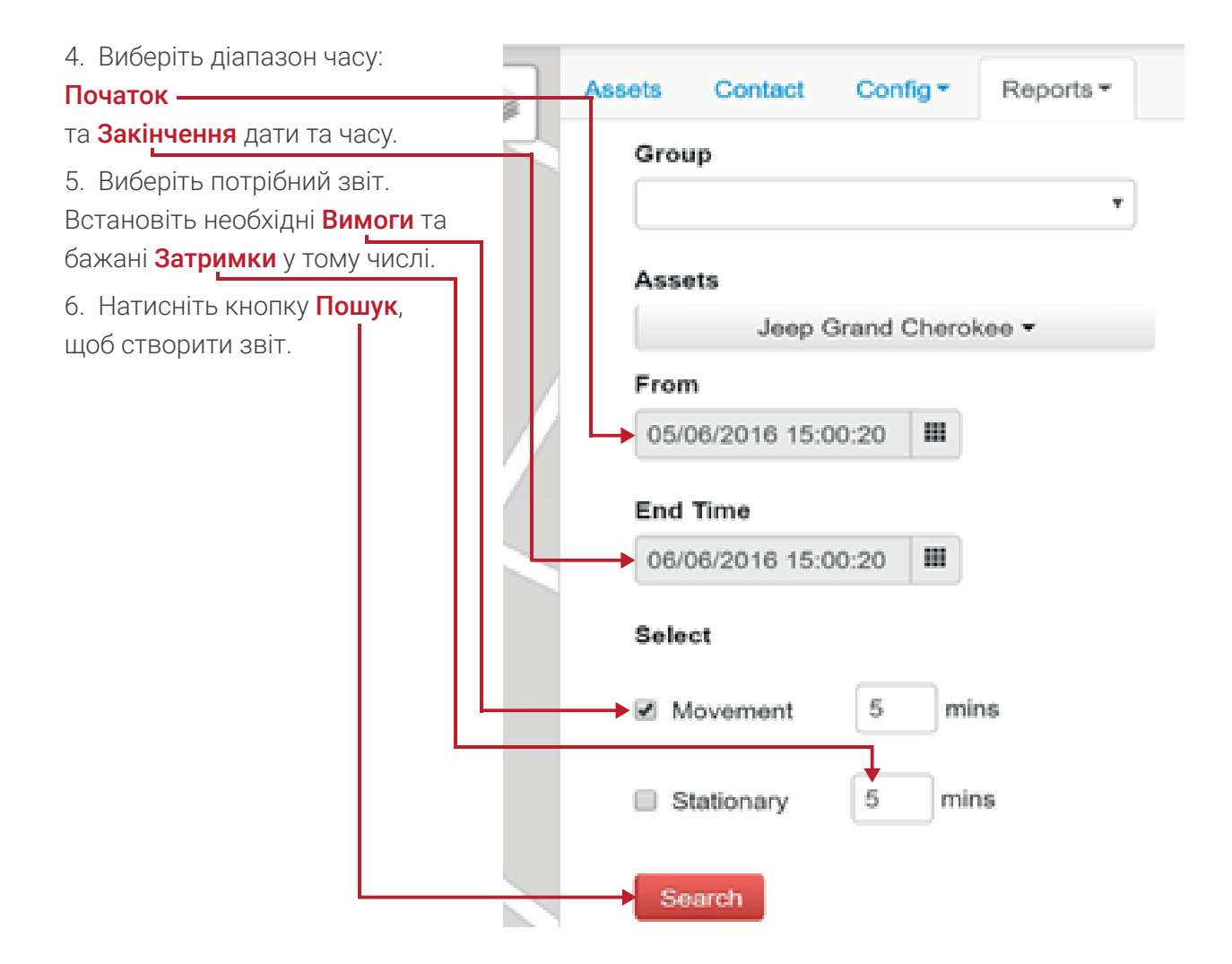

7. Цей звіт буде створений у **Веб-версії**. Версію Excel можна завантажити, натиснувши кнопку **Экспорт в Excel**.

| $\leftrightarrow \rightarrow$ | C 🗋 qui  | ktrak.co/C             | ommon/Cli              | ient/Repo | ortMoveS | itop.aspx                                                                                                   |                    |                   |          |
|-------------------------------|----------|------------------------|------------------------|-----------|----------|----------------------------------------------------------------------------------------------------|--------------------|-------------------|----------|
| Export to EXCEL               |          |                        |                        |           |          |                                                                                                    |                    |                   |          |
| Name                          | State    | From                   | End Time               | Duration  | Mileage  | Address                                                                                                    | EVENT_POS_LAT      | EVENT_POS_LNG     | Operate  |
| Jeep<br>Grand<br>Cherokee     | Movement | 01/06/2016<br>10:02:35 | 01/06/2016<br>10:08:12 | 00:05:37  | 6        | Kwinana Freeway On Ramp, Bateman, Perth, Western<br>Australia, 6164, Australia                              | -32.06559          | 115.8485666666667 | PlayBack |
| Jeep<br>Grand<br>Cherokee     | Movement | 01/06/2016<br>10:08:39 | 01/06/2016<br>10:17:38 | 00:08:59  | 1        | Canning Highway, Como, Perth, Western Australia,<br>Australia                                               | -32.01067          | 115.854675        | PlayBack |
| Jeep<br>Grand<br>Cherokee     | Movement | 01/06/2016<br>11:47:55 | 01/06/2016<br>11:54:10 | 00:06:15  | 2        | Hartung Way, Bull Creek, Perth, Western Australia,<br>Australia                                             | -32.04833166666667 | 115.859743333333  | PlayBack |
| Jeep<br>Grand<br>Cherokee     | Movement | 01/06/2016<br>12:14:20 | 01/06/2016<br>12:25:25 | 00:11:05  | 2        | Commonwealth Bank of Australia, Benningfield Road,<br>Bull Creek, Perth, Western Australia, 6164, Australia | -32.0636783333333  | 115.857938333333  | PlayBack |

# Зміна Профілю та Паролю

| 1. Натисніть на <b>Назву акаунту</b> .                                                                                                    | ¶☆ 🖸 ≣                                                 |                  |  |  |  |
|----------------------------------------------------------------------------------------------------|--------------------------------------------------------|------------------|--|--|--|
|                                                                                                    | Andrew Hebb 👻 Online Se                                | upport           |  |  |  |
|                                                                                                    | Contact Config - Reports -                             |                  |  |  |  |
| 2. Виберіть у списку <b>Мій профіль</b> . Це відкрие<br>нове вікно.                                                                                                    | 1 Andrew Hebb -                                        | Online           |  |  |  |
|                                                                                                    | Co My Profile<br>Settings<br>sets<br>eep Gr Logout     | orts •           |  |  |  |
| <ul> <li>Відредагуйте відомості</li> <li>в міру необхідності. Натисніть<br/>кнопку Зберегти<br/>для зміни деталей. Щоб<br/>змінити пароль,<br/>дотримуйтесь далі інструкції.</li> <li>Щоб зберегети Пароль<br/>натисніть Зелену кнопку.</li> </ul> | andrew Hebb +61 499614651 +61 andrew@m2mglobaltech.com | Ar<br>Pr<br>Save |  |  |  |
| <ul> <li>5. Введіть у поле Новий — New Password пароль та Підтвердження — Confirm Password пароля.</li> <li>6. Натисніть кнопку Зберегти.</li> </ul>                                                                                               |                                                        | Save             |  |  |  |